## Setting up EPIC for the overflow PACU ICU

Start Epic

Log in with your job as AMB/IP DISASTER RESPONSE

Department is HCGH OVERFLOW PACU ICU

First create a My List. Click on Patient List, then click Edit List and choose "Create My List"

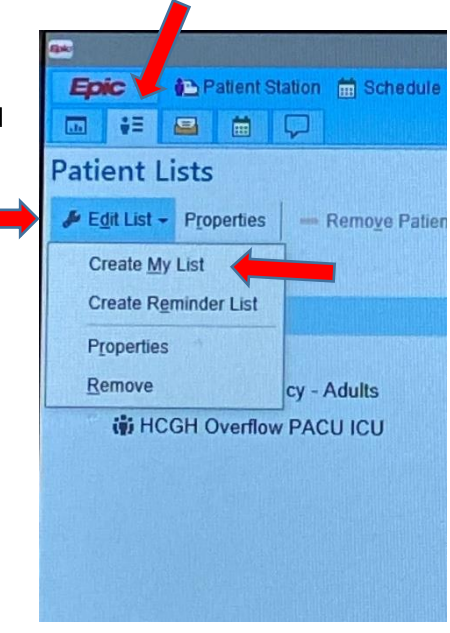

Then name your list whatever you want and press "copy"

|                    |                   | [515627]                                                                              |                                                              |  |  |  |
|--------------------|-------------------|---------------------------------------------------------------------------------------|--------------------------------------------------------------|--|--|--|
| General Advand     | ced Egic Monitor  |                                                                                       |                                                              |  |  |  |
| Name:              | 9                 |                                                                                       |                                                              |  |  |  |
| Owner:             | VILLANYI, STEPHEN | Q                                                                                     |                                                              |  |  |  |
| Available Column   | IS                |                                                                                       | Search                                                       |  |  |  |
| Caption            |                   | Description                                                                           |                                                              |  |  |  |
|                    |                   | This column displays an icon if a pa<br>will bring you to the patient's MAR.          | atient has any due/overdue meds. Double clicking on the icon |  |  |  |
| (Retired) Res      | ult BPA           | This column displays a flag if the pa                                                 | atient has an active BestPractice Advisory.                  |  |  |  |
| .CM/SW Refe        | erral Score       |                                                                                       |                                                              |  |  |  |
| > 24 Hour Sta      | ay?               | Expected to stay greater than 24 hours. Estimating expected stay 30 hours from triage |                                                              |  |  |  |
| 0.40 D-l- 0        |                   | This selices disclose designed                                                        |                                                              |  |  |  |
| Selected Column    | 8                 |                                                                                       | + Add Column 🖹 Copy                                          |  |  |  |
| Caption            |                   | Description                                                                           |                                                              |  |  |  |
|                    |                   |                                                                                       |                                                              |  |  |  |
|                    |                   |                                                                                       |                                                              |  |  |  |
|                    |                   |                                                                                       |                                                              |  |  |  |
|                    |                   |                                                                                       |                                                              |  |  |  |
| Column to sort by: |                   | 4 1 A                                                                                 | Remove A V                                                   |  |  |  |
|                    |                   |                                                                                       |                                                              |  |  |  |
|                    |                   |                                                                                       | ✓ <u>A</u> ccept X <u>C</u> ancel                            |  |  |  |

In the next window, scroll down and choose "JHM ICU My List"

and hit Accept

| I-VENTS TEMPLATE                          | 1197      | ~ |
|-------------------------------------------|-----------|---|
| JHH I-Vents Monitoring                    | 194919    |   |
| JHM ICU My List                           | 304500810 |   |
| JHM Incomplete Documentation              | 86558     |   |
| JHM IP Patient Treatment Team Assignments | 328041    |   |
| JHM PAL                                   | 442120    | J |
| ΙΗΜ ΒΧ ΤΡΝ ΤΕΜΡΙ ΑΤΕ                      | 69620     | Ĭ |

×

x

Then we will add a few more columns. In the search box, search for covid.

| General Adyanced Epic Monitor |                                                                                                    |          |  |  |  |
|-------------------------------|----------------------------------------------------------------------------------------------------|----------|--|--|--|
| Name: 🕒                       |                                                                                                    |          |  |  |  |
| Owner: VILLANYI, STEPHEN      |                                                                                                    | 4        |  |  |  |
| Available Columns             | Search                                                                                                    |          |  |  |  |
| Caption                       | Description                                                                                                    |          |  |  |  |
| Isolation                     | This column displays a list of active isolations for the patient.                                                    | ^        |  |  |  |
| Isolation Mismatch            | Displays a warning icon if there are missing isolations for a patient. The icon displayed<br>biohazard icon.         | is a red |  |  |  |
| Isolation Mismatch Text       | This column displays descriptive text for missing isolations for a patient. The column displays as<br>a text string. |          |  |  |  |
| Isolation/Infection           | This column contains the patient's isolation and infection status.                                                   |          |  |  |  |
| Selected Columns              | 🕂 Add Cojumn                                                                                                    | 🖹 Сору   |  |  |  |
| Caption                       | Description                                                                                                    |          |  |  |  |
|                               |                                                                                                    |          |  |  |  |
| Column to sort by:            |                                                                                                    |          |  |  |  |
|                               |                                                                                                    |          |  |  |  |

Choose Columns

Choose "COVID-19 Test Result" and click "Add Column" and then click "Accept"

| General Advanced                                  | Egic Monitor        |                                                     |                                                                                                    |
|---------------------------------------------------|---------------------|-----------------------------------------------------|----------------------------------------------------------------------------------------------------|
| Name:                                             | 9                   | •                                                   |                                                                                                    |
| Owner:                                            | VILLANYI, STEPHEN   |                                                     |                                                                                                    |
| Available Columns 3                               | matches for 'covid' |                                                     | covid X                                                                                                    |
| Caption                                           |                     | Description                                         |                                                                                                    |
| COVID-19 Status                                   |                     | Shows the kind of infection.                        |                                                                                                    |
| COVID-19 Test R                                   | esuit <b>esuit</b>  | This column evaluates the COVID-19 lab test status. |                                                                                                    |
| Last COVID Resu                                   | lt 🖪                |                                                     |                                                                                                    |
|                                                   |                     |                                                     |                                                                                                    |
|                                                   |                     |                                                     |                                                                                                    |
|                                                   |                     |                                                     | 4                                                                                                    |
|                                                   |                     |                                                     | 🔹 Add Column                                                                                                    |
| Selected Columns                                  |                     |                                                     | 🕂 Add Cojumn                                                                                                    |
| Selected Columns                                  |                     | Description                                         | - Add Column                                                                                                    |
| Selected Columns<br>Caption                       |                     | Description                                         | 🔶 Add Column                                                                                                    |
| Selected Columns<br>Caption                       |                     | Description                                         | - Add Column                                                                                                    |
| Selected Columns<br>Caption                       |                     | Description                                         | 🕂 Add Column                                                                                                    |
| Selected Columns<br>Caption                       |                     | Description                                         | + Add Column                                                                                                    |
| Selected Columns<br>Caption                       |                     | Description                                         | Add Column     Bernove     Add Y                                                                                                    |
| Selected Columns<br>Caption<br>Column to sort by: |                     | Description                                         | Add Column → Add Column → Bemove → Ψ                                                                                                    |
| Selected Columns<br>Caption<br>Column to sort by: |                     | Description                                         | Add Column  Bernove  C Add Column  C Add Column  C Add Co |

Do the same thing to add columns for "Nurse w/ Number" and "Last Weight"

|                                            | [515627]                                                        | ×                                |                       |                         | [515627]                                                                                                    | X                                                          |
|--------------------------------------------|-----------------------------------------------------------------|----------------------------------|-----------------------|-------------------------|----------------------------------------------------------------------------------------------------|------------------------------------------------------------|
| General Advanced Epic Monitor              |                                                                 |                                  | General Advanced      | Epic Monitor            |                                                                                                    |                                                            |
| Name:<br>Owner: VILLANYI, STEPI            | e<br>Hen p                                                      |                                  | Name:<br>Owner:       | VILLANYI, STEPHEN       |                                                                                                    |                                                            |
| Available Columns 3 matches for 'nurse'    |                                                                 | nurse ×                          | Available Columns 6   | a matches for 'weight'  |                                                                                                    | weight $	imes$                                             |
| Caption                                    | Description                                                     |                                  | Caption               |                         | Description                                                                                                    |                                                            |
| Nurse w/Number                             | This column displays a list of providers on the patient's treat | ment team of a specified role or | Birth GA and We       | ₃ight                   | This column contains the baby's gestational age and weight in                                                                      | grams at birth.                                            |
| -                                          | relationship.                                                   |                                  | Birth Weight          |                         | This column displays the patient's birth weight in grams.                                                                          |                                                            |
| Preassigned Nurses                         | This column displays nurses who have been preassigned.          |                                  | Current GA and V      | Weight                  | This column contains the current gestational age and weight of                                                                     | r a mother.                                                |
| Registered Nurse                           |                                                                 |                                  | Last Weight           |                         | This column display the most recent weight for the patient in pa<br>It appears in the preferred measurements (English or Metric, E | atient header from flowsheet data.<br>Inglish by default). |
|                                            |                                                                 |                                  |                       |                         | This actions disclose the contract contacts                                                                                        |                                                            |
| Still Looking? Show matches in description | s                                                               | + Add Column 📋 Copy              | Still Looking? Show m | natches in descriptions |                                                                                                    | + Add Column 🗎 Copy                                        |
| Selected Columns                           |                                                                 |                                  | Selected Columns      |                         |                                                                                                    |                                                            |
| Caption                                    | Description                                                     |                                  | Caption               |                         | Description                                                                                                    |                                                            |
| Column to sort by:                         | Pat B                                                           | - Bamove A V                     | Column to sort by:    |                         | D 107 108                                                                                                    | - Bamove A V                                               |

Then go back to the available lists, go to HCGH, then HCGH units, and scroll down to HCGH Overflow PACU ICU. Left click on it and drag it up and drop it on your list (COVID for me)

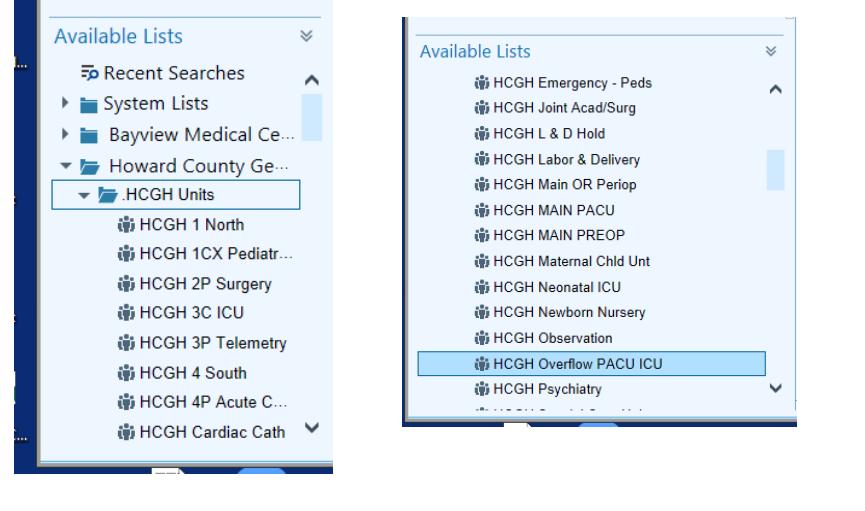

|                                                                                                    | -                                                                                                    | ۷                                                                                                    | $\Box$                                                                                                    | ÷=                                                                                                 |               |        |                  |
|----------------------------------------------------------------------------------------------------|----------------------------------------------------------------------------------------------------|----------------------------------------------------------------------------------------------------|----------------------------------------------------------------------------------------------------|----------------------------------------------------------------------------------------------------|---------------|--------|------------------|
| atient                                                                                                  | Lists                                                                                                    |                                                                                                    |                                                                                                    |                                                                                                    |               |        |                  |
| Se Edit Liet                                                                                            | - Pro                                                                                                    | porties                                                                                                    | 1 -                                                                                                    | Pamo                                                                                               | vo Potio      | nt å.  | Add Dati         |
| - L <u>u</u> it List                                                                                    | + 1 <u>1</u> 0                                                                                                    | pernes                                                                                                    |                                                                                                    | Kenno                                                                                              | ver auer      | ur (b) | <u>-</u> uu r au |
| My Lists                                                                                                |                                                                                                    |                                                                                                    |                                                                                                    |                                                                                                    | 4             |        |                  |
| 👻 ই *C0                                                                                                 | OVID                                                                                                    |                                                                                                    |                                                                                                    |                                                                                                    |               |        | 0                |
| @ F                                                                                                    | ICGH (                                                                                                    | Overflo                                                                                                    | w PA                                                                                                    | cu ici                                                                                             | X             |        |                  |
|                                                                                                    |                                                                                                    |                                                                                                    |                                                                                                    |                                                                                                    |               |        |                  |
|                                                                                                    |                                                                                                    |                                                                                                    |                                                                                                    |                                                                                                    |               |        |                  |
|                                                                                                    |                                                                                                    |                                                                                                    |                                                                                                    |                                                                                                    |               |        |                  |
|                                                                                                    |                                                                                                    |                                                                                                    |                                                                                                    |                                                                                                    |               |        |                  |
|                                                                                                    |                                                                                                    |                                                                                                    |                                                                                                    |                                                                                                    |               |        |                  |
|                                                                                                    |                                                                                                    |                                                                                                    |                                                                                                    |                                                                                                    |               |        |                  |
|                                                                                                    |                                                                                                    |                                                                                                    |                                                                                                    |                                                                                                    |               |        |                  |
|                                                                                                    |                                                                                                    |                                                                                                    |                                                                                                    |                                                                                                    |               |        |                  |
|                                                                                                    |                                                                                                    |                                                                                                    |                                                                                                    |                                                                                                    |               |        |                  |
|                                                                                                    |                                                                                                    |                                                                                                    |                                                                                                    |                                                                                                    |               |        |                  |
|                                                                                                    |                                                                                                    |                                                                                                    |                                                                                                    |                                                                                                    |               |        |                  |
|                                                                                                    |                                                                                                    |                                                                                                    |                                                                                                    |                                                                                                    |               |        |                  |
|                                                                                                    |                                                                                                    |                                                                                                    |                                                                                                    |                                                                                                    |               |        |                  |
|                                                                                                    |                                                                                                    |                                                                                                    |                                                                                                    |                                                                                                    |               |        |                  |
|                                                                                                    |                                                                                                    |                                                                                                    |                                                                                                    |                                                                                                    |               |        |                  |
|                                                                                                    |                                                                                                    |                                                                                                    |                                                                                                    |                                                                                                    |               |        |                  |
| Available                                                                                               | e Lists                                                                                                    | 5                                                                                                    |                                                                                                    |                                                                                                    |               |        | *                |
| Availabl                                                                                                | e Lists                                                                                                    | 5<br>H Eme                                                                                                    | ergenc                                                                                                    | y - Pee                                                                                            | ds            |        | *                |
| Availabl                                                                                                | e Lists<br>6 HCGI                                                                                                    | S<br>H Eme<br>H Joint                                                                                                    | ergenc                                                                                                    | y - Pee                                                                                            | ds            |        | *                |
| Availabl<br>a<br>a<br>a                                                                                 | e Lists<br>) HCGI<br>) HCGI                                                                                                    | S<br>H Eme<br>H Join<br>H L & I                                                                                                 | ergenc<br>t Acad<br>D Holo                                                                                                    | y - Pee<br>I/Surg                                                                                  | ds            |        | *                |
| Availabl<br>เชื่<br>เชื่<br>เชื่                                                                        | e Lists<br>6 HCGI<br>6 HCGI<br>6 HCGI<br>6 HCGI                                                                                                    | 5<br>H Eme<br>H Join<br>H L & I<br>H L abo                                                                                      | ergenc<br>t Acad<br>D Holo<br>or & D                                                                                                    | y - Peo<br>I/Surg<br>d<br>elivery                                                                  | ds            |        | *                |
| Availabl<br>ផ<br>ផ<br>ផ<br>ផ<br>ផ                                                                       | e Lists<br>6 HCGI<br>6 HCGI<br>6 HCGI<br>6 HCGI<br>6 HCGI                                                                                                    | 5<br>H Eme<br>H Join<br>H L & I<br>H Labo<br>H Mair                                                                             | t Acad<br>D Holo<br>or & D<br>n OR F                                                                                                    | y - Pee<br>//Surg<br>d<br>elivery<br>Periop                                                        | ds            |        | ×                |
| Availabl<br>ផ<br>ផ<br>ផ<br>ផ<br>ផ<br>ផ<br>ផ<br>ផ<br>ផ<br>ផ<br>ផ<br>ផ<br>ផ<br>ផ<br>ផ<br>ផ                | e Lists<br>) HCGI<br>) HCGI<br>) HCGI<br>) HCGI<br>) HCGI<br>) HCGI                                                                                                    | S<br>H Eme<br>H Join<br>H L & I<br>H Labo<br>H Mair<br>H Mair                                                                   | ergenc<br>t Acad<br>D Holo<br>or & D<br>n OR F<br>N PAC                                                                                                    | y - Peo<br>I/Surg<br>d<br>elivery<br>Periop<br>CU                                                  | ds            |        | *                |
| Availabl<br>เชี<br>เชี<br>เชี<br>เชื<br>เชื<br>เชื<br>เชื<br>เชื<br>เชื<br>เชื<br>เชื<br>เชื<br>เชื     | e Lists<br>6 HCGI<br>6 HCGI<br>6 HCGI<br>6 HCGI<br>6 HCGI<br>6 HCGI<br>6 HCGI                                                                                                    | S<br>H Eme<br>H Join<br>H L & I<br>H Labo<br>H Mair<br>H MAII<br>H MAII                                                         | ergence<br>t Acad<br>D Hold<br>or & D<br>or & D<br>N PAC<br>N PRE                                                                                                    | y - Peo<br>//Surg<br>d<br>elivery<br>Periop<br>CU                                                  | ds            |        | *                |
| Availabl<br>ซี<br>ซี<br>ซี<br>ซี<br>ซี<br>ซี<br>ซี<br>ซี<br>ซี<br>ซี<br>ซี<br>ซี<br>ซี                  | e Lists<br>6 HCGI<br>6 HCGI<br>6 HCGI<br>6 HCGI<br>6 HCGI<br>6 HCGI<br>6 HCGI<br>6 HCGI                                                                                                    | S<br>H Eme<br>H Join<br>H L & I<br>H Labo<br>H Mair<br>H MAII<br>H MAII<br>H MAII                                               | ergenc<br>t Acad<br>D Holo<br>or & D<br>o R F<br>N PAC<br>N PRE<br>ernal C                                                                                                    | y - Pee<br>//Surg<br>d<br>elivery<br>Periop<br>CU<br>EOP<br>Child Ui                               | ds            |        | *                |
| Availabl<br>ស៊ី<br>ស៊ី<br>ស៊ី<br>ស៊ី<br>ស៊ី<br>ស៊ី<br>ស៊ី<br>ស៊ី<br>ស៊ី<br>ស៊ី                          | e Lists<br>6 HCGI<br>6 HCGI<br>6 HCGI<br>6 HCGI<br>6 HCGI<br>6 HCGI<br>6 HCGI<br>6 HCGI<br>6 HCGI                                                                                                    | S<br>H Eme<br>H Join<br>H L & I<br>H Labo<br>H Mair<br>H MAII<br>H MAII<br>H Mate<br>H Neo                                      | ergenc<br>t Acad<br>D Hold<br>or & D<br>or & D<br>Or & D or & D or | y - Pee<br>//Surg<br>d<br>elivery<br>Periop<br>CU<br>EOP<br>Child Ui<br>CU                         | ds            |        | *                |
| Availabl<br>ថ<br>ថ<br>ថ<br>ថ<br>ថ<br>ថ<br>ថ<br>ថ<br>ថ<br>ថ<br>ថ<br>ថ<br>ថ<br>ថ<br>ថ<br>ថ<br>ថ<br>ថ<br>ថ | e Lists<br>6 HCGI<br>6 HCGI<br>6 HCGI<br>6 HCGI<br>6 HCGI<br>6 HCGI<br>6 HCGI<br>6 HCGI<br>6 HCGI<br>6 HCGI                                                                                                    | 5<br>H Eme<br>H Join<br>H L & I<br>H Labo<br>H Mair<br>H MAII<br>H MAII<br>H MAII<br>H Mate<br>H Neo<br>H New                   | ergenc<br>t Acad<br>D Hold<br>or & D<br>o OR F<br>N PAC<br>N PRE<br>ernal C<br>natal I<br>rborn N                                                                                                    | y - Pee<br>I/Surg<br>I<br>elivery<br>Periop<br>CU<br>COP<br>Child Ui<br>CU<br>Nursen               | ds<br>nt      |        | *                |
| Availabl<br>ថា<br>ថា<br>ថា<br>ថា<br>ថា<br>ថា<br>ថា<br>ថា<br>ថា<br>ថា<br>ថា<br>ថា<br>ថា                  | e Lists<br>6 HCGI<br>6 HCGI<br>6 HCGI<br>6 HCGI<br>6 HCGI<br>6 HCGI<br>6 HCGI<br>6 HCGI<br>6 HCGI<br>6 HCGI<br>6 HCGI<br>6 HCGI                                                                                                    | 5<br>H Eme<br>H Join<br>H L & I<br>H Labo<br>H Mair<br>H Mair<br>H Mair<br>H Mair<br>H Neo<br>H Neo<br>H New<br>H Obs           | ergenc<br>t Acad<br>D Hold<br>or & D<br>n OR F<br>N PAC<br>N PRE<br>ernal C<br>natal I<br>rborn N                                                                                                    | y - Per<br>//Surg<br>J<br>eelivery<br>Periop<br>CU<br>EOP<br>Child Ur<br>CU<br>Vursen<br>Dn        | ds<br>nt<br>y |        | ×                |
| Availabl<br>ថា<br>ថា<br>ថា<br>ថា<br>ថា<br>ថា<br>ថា<br>ថា<br>ថា<br>ថា<br>ថា<br>ថា<br>ថា                  | e Lists<br>b HCGI<br>b HCGI<br>b HCGI<br>b HCGI<br>b HCGI<br>b HCGI<br>b HCGI<br>b HCGI<br>b HCGI<br>b HCGI<br>b HCGI<br>b HCGI<br>b HCGI<br>b HCGI<br>b HCGI<br>b HCGI                                                                                                    | 5<br>H Eme<br>H Join<br>H L & I<br>H Labo<br>H Mair<br>H Mair<br>H Mair<br>H Mair<br>H Neo<br>H New<br>H Obs-                   | ergenc<br>t Acad<br>D Hold<br>or & D<br>n OR F<br>N PAC<br>N PRE<br>ernal C<br>natal I<br>born N<br>ervatio<br>rflow F                                                                                                    | y - Per<br>//Surg<br>d<br>lelivery<br>Periop<br>CU<br>Child Un<br>CU<br>CU<br>Vurser<br>on<br>PACU | ds<br>nt<br>y |        |                  |
| Availabl<br>ថា<br>ថា<br>ថា<br>ថា<br>ថា<br>ថា<br>ថា<br>ថា<br>ថា<br>ថា<br>ថា<br>ថា<br>ថា                  | e Lists<br>§ HCGI<br>§ HCGI<br>§ HCG | 5<br>H Eme<br>H Join<br>H L & I<br>H Labo<br>H Mair<br>H Mair<br>H Mair<br>H Mair<br>H Neo<br>H New<br>H Obs-<br>H Ove<br>H Ove | ergenc<br>t Acad<br>D Hold<br>or & D<br>n OR F<br>N PAC<br>N PRE<br>ernal C<br>natal I<br>rborn N<br>ervatio<br>rflow F                                                                                                    | y - Per<br>//Surg<br>d<br>lelivery<br>Periop<br>CU<br>CD<br>Child Un<br>CU<br>CU<br>Vurser<br>on   | ds<br>nt<br>y |        |                  |

## **Charting in ICU**

Double click on a patient, then choose "Notes" and "New Note." Select note type of "Critical Care Progress Note" and then in the text box, add the smartphrase COVIDICU (Thank you, Athir!).

| My No    | ote                |                                                                   | ♥Ta <u>q</u> Details ጵ |
|----------|--------------------|-------------------------------------------------------------------|------------------------|
| Type: C  | ritical Care Pro 🔎 | Service: Anesthesiology 🔎 Date of Service: 4/14/2020 📋 12:22 PM 🕘 |                        |
| 🗆 Cosig  | gn Required        |                                                                   |                        |
| ⋩ 🛛 В    | 🎂 🖍 🔅 🛃 🕇          | Insert SmartText 📑 🔿 🛼 📿 🌷 🖪 😼                                    |                        |
| .covidio | u                  |                                                                   |                        |
|          | Abbrev             | Expansion                                                         |                        |
| 7        |                    | Athir's Critical Care Progress Note                               |                        |
|          | <b>~</b>           |                                                                   |                        |
|          |                    |                                                                   | ~                      |
|          |                    |                                                                   |                        |
|          |                    |                                                                   |                        |
| R        | efresh (Ctrl+F11)  |                                                                   | Close (Esc)            |
|          |                    |                                                                   |                        |

Then push F2. Athir has set the default choices to be the common ones you would select to minimize the work in completing the note. Keep pushing F2 till the note is complete and sign it.

## **ICU Orders**

some of the common order sets you will use include "Diet, enteral feeding" and "Initiation of Mechanical Ventilation Focused." That one also includes sedation orders. Dr. Steuernagle recommends starting Fentanyl at 100 mcg/h, titrating up to 500 mcg/h. Covid patients need a lot of sedation.

| fentaNYL (SUBLI     | MAZE) 1,500 mcg/30 mL PCA                                                                                                    |
|---------------------|----------------------------------------------------------------------------------------------------|
| Order Inst.:        | Contact the pain or palliative care service for assistance                                                                                                    |
| Reference<br>Links: | 1. Morphine (MME) Calculator 2. Micromedex                                                                                                    |
| Continuous Infu     | ision Rate:                                                                                                    |
| Route:              | Intravenous D Intravenous                                                                                                    |
| Frequency:          | Continuous 🔎 Continuous                                                                                                    |
|                     | For: Hours Days Starting: 4/14/2020 Today Tomorrow At: 1320 Show / Starting: Today 1320 Until Discontinued Scheduled Times  04/14/20 1320                                                                                                    |
| Admin. Inst.:       | ⊕ ♦ ♦          ∴ ♥          ↓ ■ Insert SmartText           ⊡          ← ⇒ ♦          ⇒          Initial Dose: 100 mcg/hr.          ↔ ♥          ⊕          ↔ ♥          ⇒          Goal: Titrate to RASS -4.          Titrate by 25 mcg/hr every 15 minutes to a maximum of 500mcg/hr.           ↔ ♥ |
| Priority:           | Routine 🔎                                                                                                    |
| Show Additional C   | Order Details ≫                                                                                                    |

This is the Fentanyl from the ventilation order set. You have to change \*\*\* to 100 and RASS to -4 and the max from 200 to 500. You can then save your version of the order set to use the same doses next time.

PS also add these order sets to your favorites.

## **Billing in ICU**

After you save your note, the charge capture screen pops up, just like when doing the outpatient consults or post-Duramorph visits.

Click on the words "Progress Note"

| Service Date           | Department                       | Place of Service               | Service Provider        |                    |
|------------------------|----------------------------------|--------------------------------|-------------------------|--------------------|
| × <b>4/15/2020</b>     |                                  | D HCGH HOWARD COU              | Stephen Tibor Villanyi, | ۲                  |
| Billing Provider: Ste  | ohen Tibor Villanyi, MD Referrin | g Provider: Self Referred      |                         |                    |
| Select Charges for Rec | ent Notes                        |                                |                         |                    |
| Date                   | Note Type                        |                                | Charges                 |                    |
| Wed 04/15/20           | Critical Care F                  | rogress Note                   | No charges 📍            | *                  |
| Progress Note          |                                  |                                |                         | ≫                  |
| Resuscitation          |                                  |                                |                         | ♦                  |
| (SH Only) PA-c Proc    | edures                           |                                |                         | *                  |
|                        |                                  |                                |                         |                    |
| Search for new charge  | + Add                            |                                |                         | æ                  |
| Charges                |                                  |                                |                         | ~                  |
| Charges                |                                  |                                |                         | ~                  |
| My Charges with a Ser  | vice Date of 4/15/2020 Wh        | ere I am the Service or Billin | ng Provider             |                    |
| Refresh Y System Fi    | Iter 🔻 Personal Filter           |                                |                         | s                  |
| No charges to display  |                                  |                                |                         |                    |
|                        |                                  |                                |                         |                    |
|                        |                                  |                                |                         |                    |
|                        |                                  |                                |                         |                    |
|                        |                                  |                                |                         |                    |
|                        |                                  |                                |                         |                    |
|                        |                                  |                                |                         |                    |
|                        |                                  |                                |                         |                    |
|                        |                                  |                                | ✓ Accept Session        | n 🗙 Cancel Session |
|                        |                                  |                                |                         |                    |

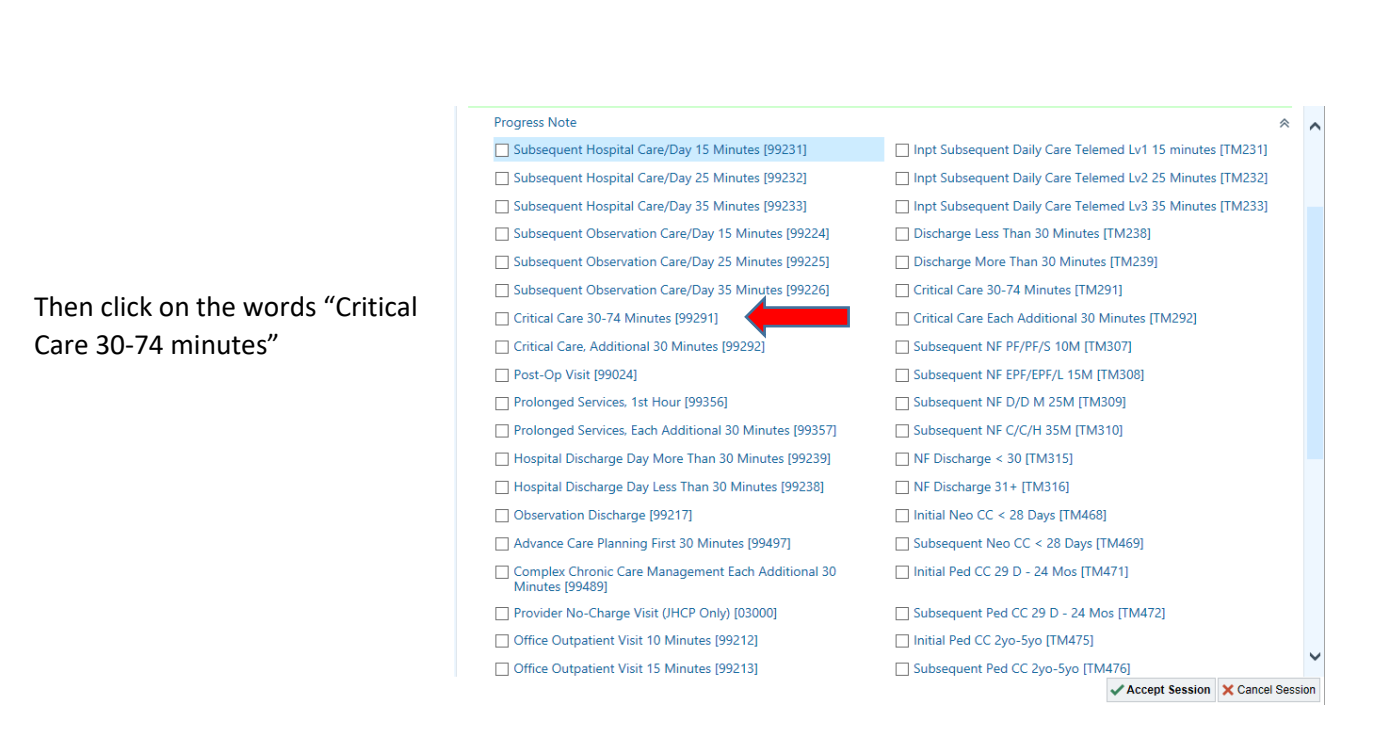

Then type the number 22306 in the box "Bill Area." The Bill Area "HC Critical Care (22306)" will fill in.

| Accept Charges      |                       |                                                                            |                      |           |                  |                  |      |            |           |   |
|---------------------|-----------------------|----------------------------------------------------------------------------|----------------------|-----------|------------------|------------------|------|------------|-----------|---|
| Description         | Code                  | Dx                                                                         | Service Date 👻       | Service F | rov N            | lodifiers        |      | Q          | ty Status |   |
| Critical Care 30-74 | Minutes               |                                                                            |                      |           |                  |                  |      |            |           | ٦ |
| Service date:       | 4/15/2020             | ä                                                                          | Department:          |           | HCGH 3C ICU      | 110300170]       | 0    |            |           |   |
| Place of service:   | HCGH HOWARD CC        | UNTY GEN 🔎                                                                 | Service provider:    |           | Stephen Tibor \  | (illanyi, MD (53 | 07,0 |            |           |   |
| Billing provider:   | Stephen Tibor Villan  | /i, MD (5307 💭                                                             | Referring provide    | r:        | Self Referred [6 | 99997]           | 0    |            |           |   |
| Quantity:           | 1                     |                                                                            | Bill area:           |           |                  | 0                | 0    |            |           |   |
| Diagnosis:          |                       |                                                                            |                      |           |                  | -                |      |            |           |   |
|                     | Charge Diagnoses      | Problist No                                                                | n-hosn Prob List     |           |                  |                  |      |            |           |   |
|                     | 1 Diagnosis           | TTOD LIST INO                                                              | in noop i noo clor   |           |                  | Qualifier        |      |            |           |   |
|                     | Abdominal pain [      | Abdominal pain [R10.9 (ICD-10-CM)]                                         |                      |           |                  |                  |      |            |           |   |
|                     | Acute respiratory     | Acute respiratory disease due to COVID-19 virus [U07.1, J06.9 (ICD-10-CM)] |                      |           |                  |                  |      |            |           |   |
|                     | 👃 🦵 AKI (acute kidney | injury) [N17.9 (I                                                          | CD-10-CM)]           |           |                  |                  |      |            |           |   |
|                     | Anemia [D64.9 (II     | CD-10-CM)]                                                                 |                      |           |                  |                  |      |            |           |   |
| 0                   | C. difficile diarrhe  | a [A04.72 (ICD-                                                            | 10-CM)]              |           |                  |                  | -    |            |           |   |
| Other diagnosis:    | Diagnoses entered     | will not be saved                                                          | d to the patient end | counter   |                  |                  | 9    |            |           |   |
| Modifiers:          |                       |                                                                            |                      |           |                  |                  |      |            |           |   |
|                     |                       |                                                                            |                      |           |                  |                  |      |            |           |   |
|                     |                       |                                                                            |                      |           |                  |                  |      |            |           |   |
|                     |                       |                                                                            |                      |           |                  |                  |      |            |           |   |
| Comment             |                       |                                                                            |                      |           |                  |                  |      |            |           |   |
| Price override:     |                       |                                                                            |                      |           |                  |                  |      |            |           |   |
|                     |                       |                                                                            |                      |           |                  | A Acc            | ont  | <b>Y</b> ( | Cancel    |   |
|                     |                       |                                                                            |                      |           |                  | • 400            | opr  | <u>^</u> 2 | Zancer    |   |
|                     |                       |                                                                            |                      |           |                  |                  |      |            |           | - |

De Qty Statu: - 🗆 X Critical Care 30-74 Service date: ò Place of service ID 22873 22961 22963 22960 22959 22962 22962 22981 Name Type INAME CARDIAC CCU HC ANE CONSULT HC ANE ENDO MD HC ANE OB MD HC ANE OR MD HC ANE REMOTE Bill Area Bill Area Bill Area Bill Area Bill Area Bill Area Billing provider: Quantity: Diagnosis HC CPC Bill Area ICU CONSULTS 22287 Bill Area Other diagnosis Modifiers: Comment 9 records total, all records loaded Price override ✓ Accept × <u>C</u>ancel ✓ Accept X Cancel ✓ Accept Session X Cancel Ses

Accept Charges

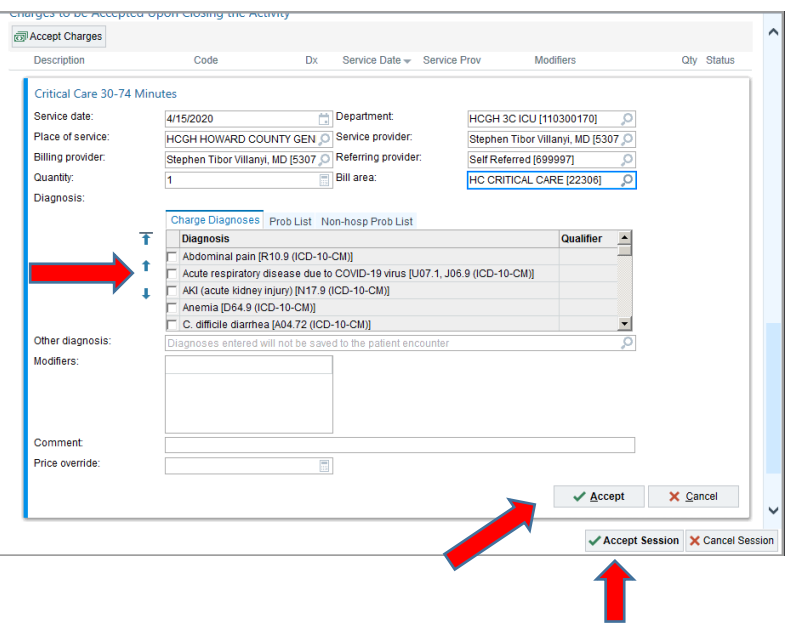

Or alternatively click on the magnifying glass in the box "Bill Area" and in the next window search for "HC Critical Care (22306)"

Click a diagnosis code, probably "Acute Resp Disease"

Then click "Accept" and then "Accept Session"